# Steps to Access Safe Sport E-Learning on

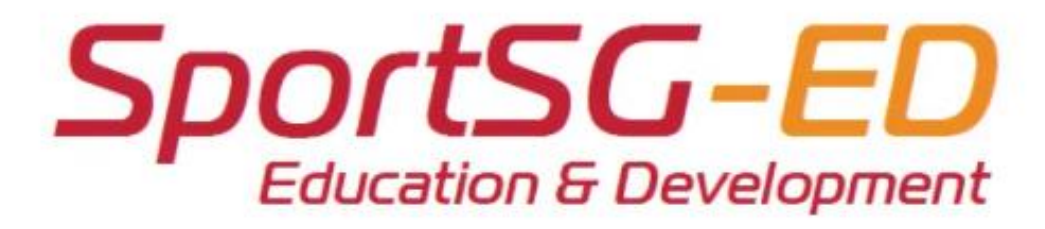

For NROC Coaches

## Step 1 [Temporary Login due to Technical Issues]

Please be informed that SportSG-ED is currently not accessible via SportSync due to technical issues for some of the users. To access SportSG-ED use option #2.

- [FYI only] Log in via <u>SportSync</u> > Click 'SportSG-ED' tab on the left menu bar > Click 'Launch' [Standard Log In Method]
  - If you can access the SportSG-ED platform, you should see assigned the e-learning modules on the SportSG-ED homepage. Otherwise, use the search engine with keywords.

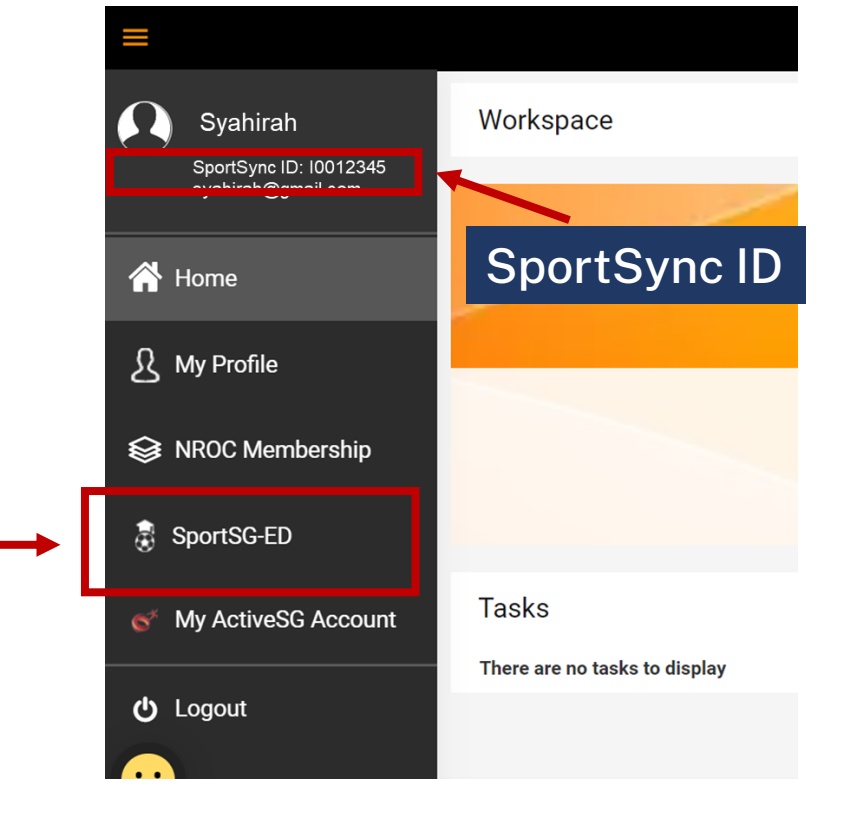

- 2. Use this alternative log in by logging into <u>https://sportsg-ed.csod.com/client/sportsg-ed/default.aspx</u>
  - As you do not have your password, write in directly to the technical helpdesk for assistance-<u>Alight.CSOD.Support@Alight.com</u> with the email subject: SportSG - Learner – Did not receive email for 'reset password'
  - Include **Sportsync ID\*** and Name as in **Sportsync a/c**

\*Log in <u>https://www.sportsync.sg/</u> with your Singpass / ActiveSG Membership and your SportSync ID is indicated on the left of the SportSync Home page (refer to image on the top right of this page)

## Step 1 [Temporary Login due to Technical Issues]

Once you have received your temporary password, log in - <u>https://sportsg-ed.csod.com/client/sportsg-ed/default.aspx</u> and change your temporary password within 24 hours.

|        |                                |                            |                      | TT                       | Tara |
|--------|--------------------------------|----------------------------|----------------------|--------------------------|------|
|        | SportS(<br>Education & L       | <b>J-ED</b><br>Development |                      |                          |      |
|        | Username                       | Username: Spor             | tSync ID (Starts wit | h the letter "I" or "C") |      |
|        | Password                       | Password: Temp             | orary password give  | en / your own password   |      |
|        | <b>Log in</b><br>Forgot Passwo | ord?                       | 17A                  |                          | 6    |
| ii-inp |                                | C. B. C. H.                |                      | A                        | 12   |

## Step 2 [Locating the Safe Sport module]

## Learner Home Page

### SportSG-ED

Once you are in SportSG-ED, you should see this screen – which is your Learner Home page.

You can access the module by one of the following ways:

1. Scroll below and locate "Understanding Safe Sport as a Coach" (it should appear under the **Required** section)

2. If you are unable see it, type "Understanding Safe Sport as a Coach" in the search bar.

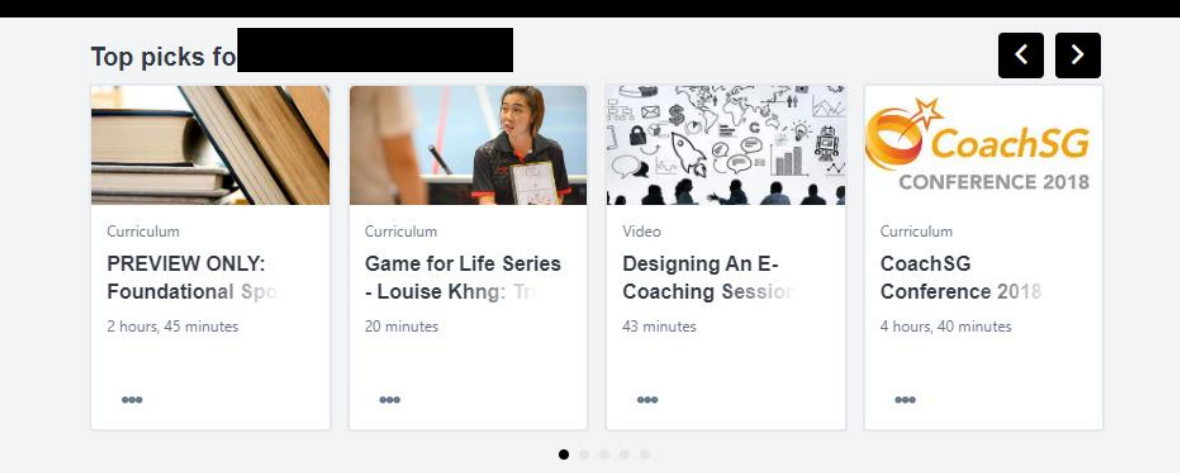

#### Trending for your position

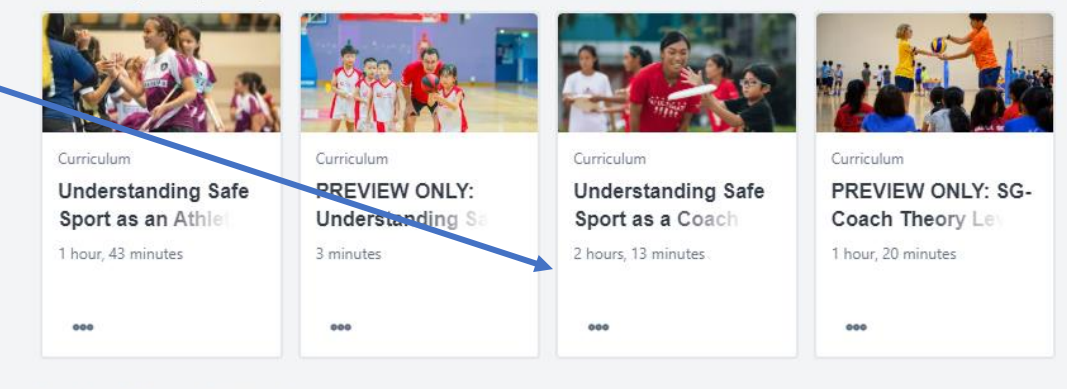

#### Inspired by your topics

Q =

## Step 3 [Start the Understanding Safe Sport as a Coach module]

#### CURRICULUM

## **Understanding Safe Sport as a Coach**

Last updated 02/02/2023 Duration 2 hours, 13 minutes

#### Details

Safe sport is about creating a positive sporting environment free from all forms of harassment and abuse. Upon completion of this module, you would have the knowledge on the five forms of harassment and abuse and understand your responsibility as a coach in safe sport prevention efforts, that is in creating clear boundaries between yourselves and your athletes. It also includes steps in reporting abuse to ensure a safe sporting environment for all.

#### **Course Requirements**

You are required to complete this module, e-assessment (80% passing mark with unlimited attempts) and online evaluation to attain the Safe Sport certification.

An email will be sent to you with the certificate link once your curriculum progress is at 100% (it is mandatory to complete the Summary and Evaluation). You may also retrieve your certificate within this curriculum once completed.

#### CCE Training Allowance (applicable to NROC coaches only)

To claim your CCE Training Allowance (2 hours from this module is claimable) please proceed to **https://form.gov.sg/60b77e3a0b5ebc0012cac287**. Do note that you are required to upload your Safe Sport certificate in this form. For any enquiries, please email sport\_coaching@sport.gov.sg.

Show more

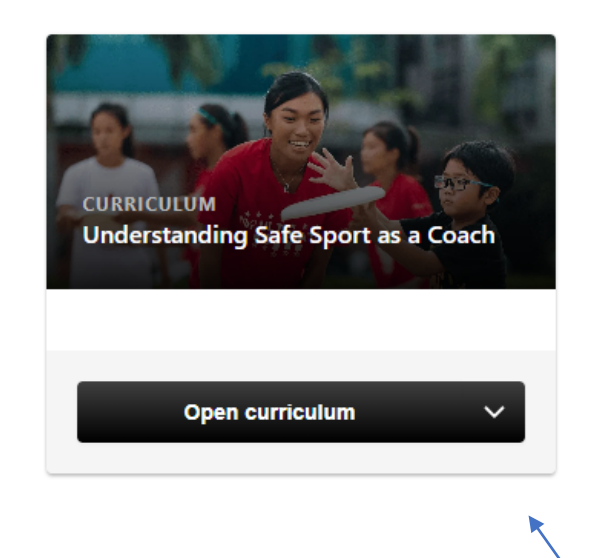

When you have clicked on the module, you should see this page. Click on "Open Curriculum" to start the module.

## Step 4 [Complete the online topics]

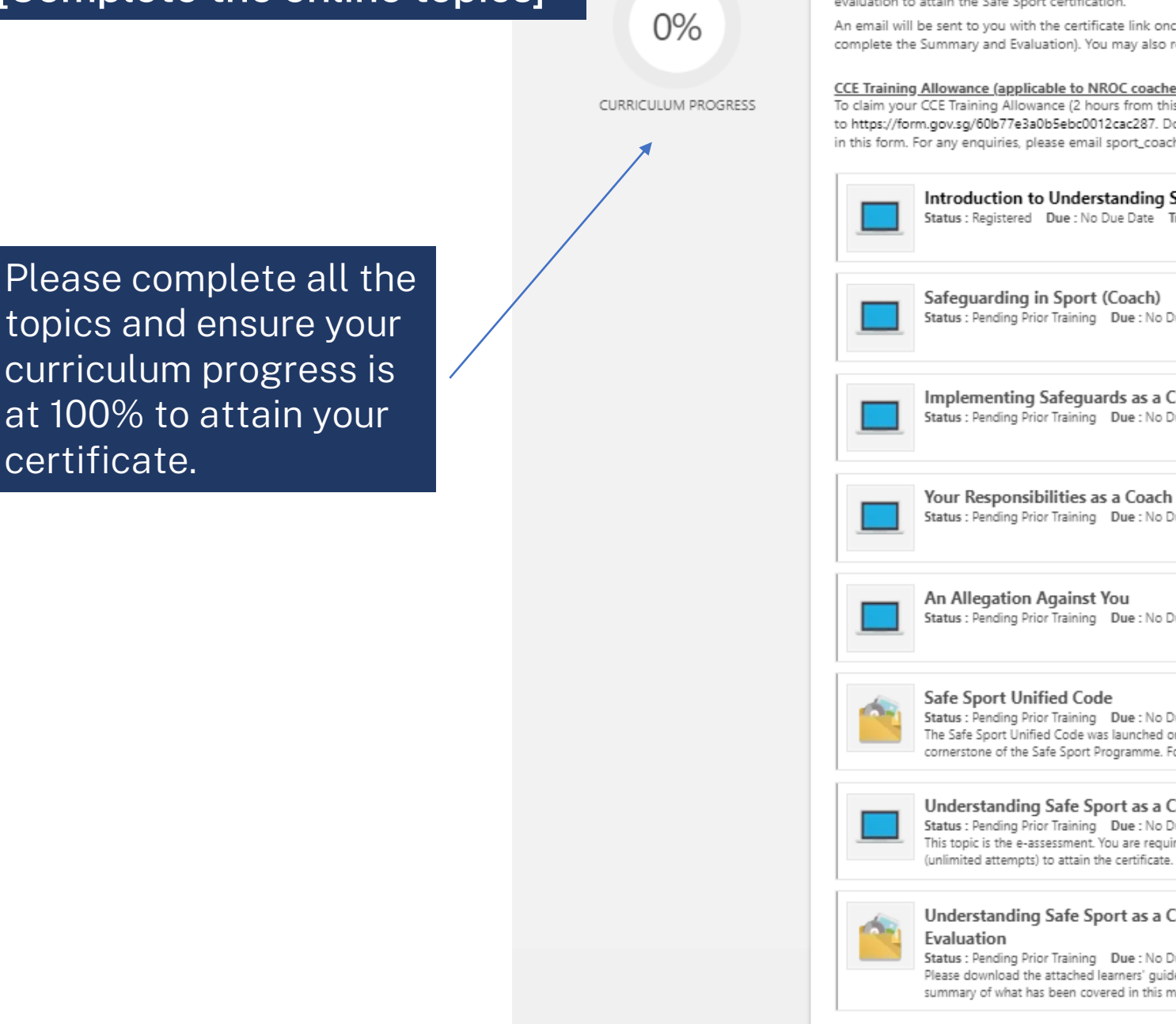

responsionly as a construct prevention choice, ches is in creating creat position tes out your athletes. It also includes steps in reporting abuse to ensure a safe sporting environment for all.

#### Course Requirements

You are required to complete this module, e-assessment (80% passing mark with unlimited attempts) and online evaluation to attain the Safe Sport certification.

An email will be sent to you with the certificate link once your curriculum progress is at 100% (it is mandatory to complete the Summary and Evaluation). You may also retrieve your certificate within this curriculum once completed.

#### CCE Training Allowance (applicable to NROC coaches only)

To claim your CCE Training Allowance (2 hours from this module is claimable) please proceed to https://form.gov.sg/60b77e3a0b5ebc0012cac287. Do note that you are required to upload your Safe Sport certificate in this form. For any enquiries, please email sport\_coaching@sport.gov.sg.

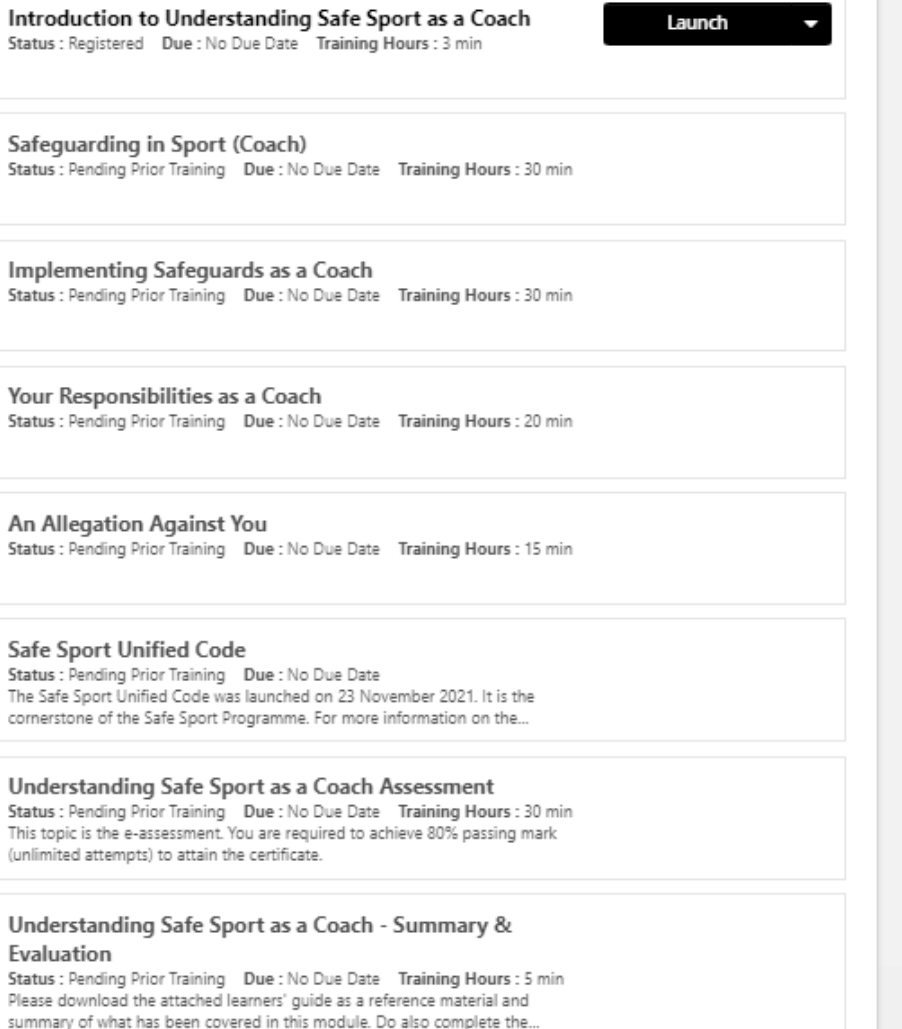

## Step 4 [Download certificate via the curriculum]

#### CURRICULUM

Understanding Safe Sport as a Coach

Last updated 02/02/2023 Duration 2 hours, 13 minutes

#### Details

Once completed, you should be able to retrieve your certificate when you view the module.

Safe sport is about creating a positive sporting environment free from all forms of harassment and abuse. Upon completion of this module, you would have the knowledge on the five forms of harassment and abuse and understand your responsibility as a coach in safe sport prevention efforts, that is in creating clear boundaries between yourselves and your athletes. It also includes steps in reporting abuse to ensure a safe sporting environment for all.

#### **Course Requirements**

You are required to complete this module, e-assessment (80% passing mark with unlimited attempts) and online evaluation to attain the Safe Sport certification.

An email will be sent to you with the certificate link once your curriculum progress is at 100% (it is mandatory to complete the Summary and Evaluation). You may also retrieve your certificate within this curriculum once completed.

#### CCE Training Allowance (applicable to NROC coaches only)

To claim your CCE Training Allowance (2 hours from this module is claimable) please proceed to **https://form.gov.sg/60b77e3a0b5ebc0012cac287**. Do note that you are required to upload your Safe Sport certificate in this form. For any enquiries, please email sport\_coaching@sport.gov.sg.

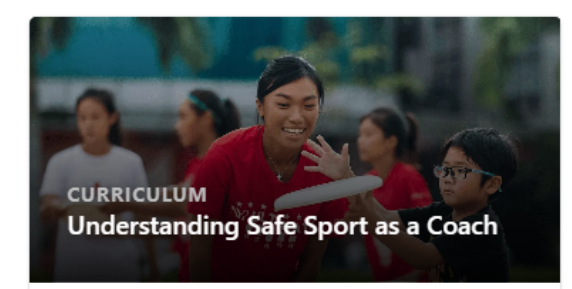

#### Completed

Training was successfully completed and recorded to <u>your training record.</u>

View certificate

## Step 4 [Download certificate via the Learner Home Page]

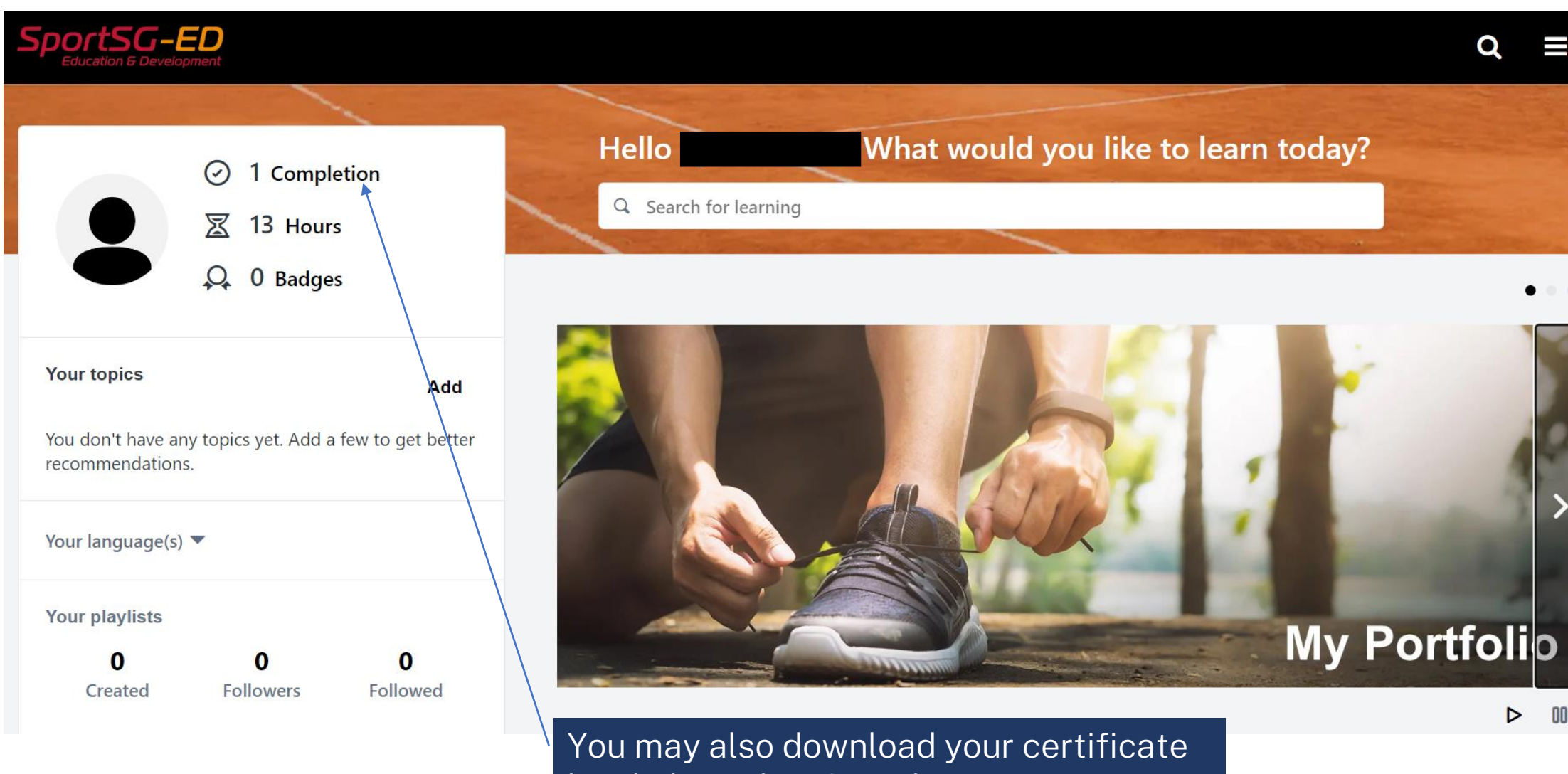

You may also download your certificat by clicking the "Completion" on your Learner Home page.

## Step 4 [Download certificate via the Learner Home Page]

| OrtSG-ED<br>Education & Development |                     |                      |                        |        |  |                   | Q            |
|-------------------------------------|---------------------|----------------------|------------------------|--------|--|-------------------|--------------|
|                                     | Bio 💌               | My Portfolio         | Actions 💌              | Awards |  |                   |              |
| ۶ <b>ک</b>                          |                     |                      |                        |        |  |                   |              |
| /ly Portfolio:                      |                     |                      |                        |        |  |                   |              |
| se this page to manage yo           | ur training, includ | ing active ones.     |                        |        |  |                   |              |
|                                     |                     |                      |                        |        |  |                   |              |
| Filter by Training Statu            | s Sort by           | Filter by            | training type          |        |  | Search by keyword |              |
| Completed •                         | Completion          | date 🔻 🛛 All Typ     | es 🔻                   |        |  | Search            | Q            |
| Search results (1)                  |                     |                      |                        |        |  |                   |              |
| Understa                            | anding Safe Spor    | t as a Coach         |                        |        |  | View c            | ertificate 🔻 |
| Complete                            | d:26/10/2022 St     | atus : Completed Tra | ining Type : Curriculu | im     |  |                   |              |

If you are unable to find the module here, locate it on your Learner Home page or search for it. Then, Open Curriculum and ensure you have completed the "Evaluation" that comes after the "Assessment". Ensure your curriculum progress is at 100%. If you have achieved 100% in your curriculum progress, you should be able to see the "View Certificate" here. Click to download.